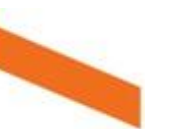

## How do I download and install the App?

## Before you Start

It is assumed you have enabled Unknown sources.

Note: These screenshots and instructions are taken from a Motorola phone with Android 8.1.0. Your phone may look different.

## Instructions

- 1. Find the link to download the App (APK)
  - a. An SMS will be sent to you or
  - b. In your phone browser go to: <u>https://www.helpinghand.org.au/employees/csapp</u>
- 2. Tap the link below to download the App:

https://cmg.helpinghand.org.au/mobile9/procuramobileapp.apk

3. Tap OK on the message warning you about downloading the file (refer below). It is safe.

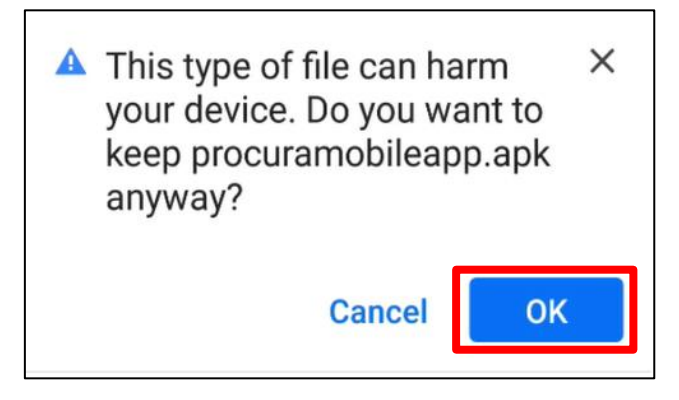

4. Tap Open to install the App.

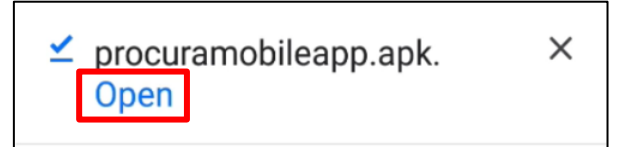

5. Tap Install

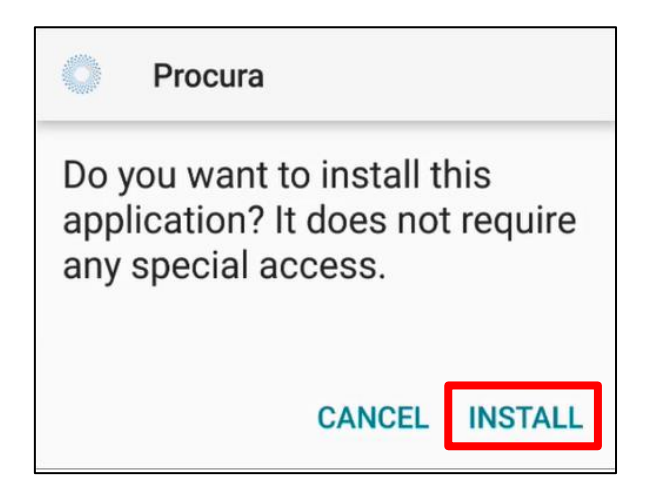

6. Procura will begin installing.

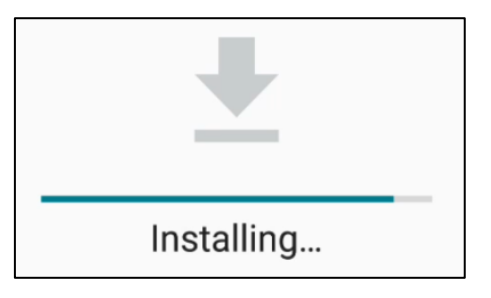

7. Tap Open to continue finalising the installation.

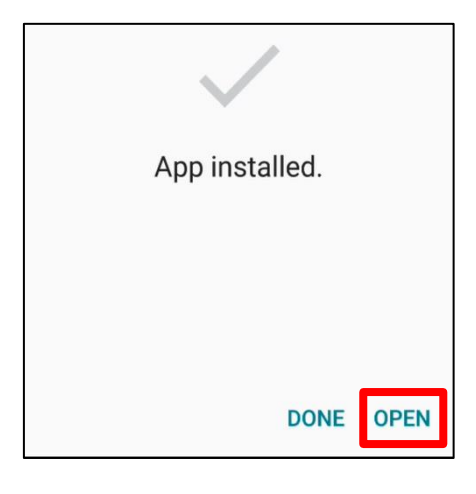

8. Tap Allow on the next 4 screens like this.

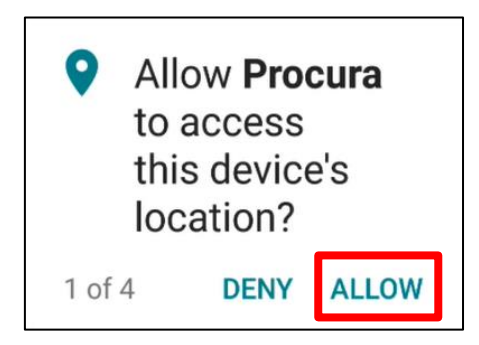

9. When installation is complete, you will see this screen. Leave this blank, we will be sending the Server details at a later date.

| Procura Setup            |
|--------------------------|
| Server                   |
|                          |
|                          |
|                          |
| Server (Sync) - Optional |
|                          |
|                          |
|                          |
|                          |
| Save Changes             |
| cure changes             |

Close the app and continue to use your other Procura App.

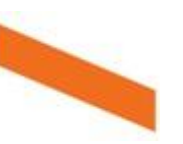